## ASIGNACIONES COMPLEMENTARIAS DEL MES

Corresponden a las asignaciones cuyo pago es en el mes corriente. El Sistema Pampa solo liquidará aquellas asignaciones cargadas en cargos vigentes. En el caso de pagos correspondientes a otros meses se deben cargar como retroactivos. Se han creado los siguientes conceptos para cada tipo de Asignación:

## **NO DOCENTES**

- 81 Horas extras al 50%
- 82 Horas extras al 100%
- 83 SAC de horas extras
- 84 Horas extras al 50% (otra dependencia)
- 85 Horas extras al 100% (otra dependencia)
- 86 SAC horas extras (otra dependencia)

## DOCENTES

- 186 SAC complemento docente
- 188 Complemento docente (otra dependencia)
- 189 Complemento docente

## Modalidad de carga:

Cada uno de estos conceptos es de liquidación, o sea que es muy importante elegir la liquidación de Asignaciones Complementarias y no otra. Se procede de la siguiente forma: 1°Como son conceptos del cargo, se debe elegir el cargo al que corresponde cargar la asignación.

2°Ir a la opción conceptos de liquidación y agrega r uno nuevo.

3°Elegir el numero de concepto de acuerdo al tipo de asignación que se quiere cargar ( por ej. 83, 186, etc.).

4° Ingresar el numero de liquidación del proceso de asignaciones complementarias para ese mes.

5°Cargar en el campo novedad1 el importe de la asi gnación a liquidar. Los otros campos se encuentran desabilitados.

6°Se debe cargar en la solapa de imputaciones de la novedad la fuente de pago de la asignación complementarias (11, 12,16, etc).

7°Se debe cargar en el campo detalle en las primer as tres posiciones la subcuenta de la Asignación .Es muy importante tener en cuenta:

· La subcuenta son tres dígitos.

· Cuando el financiamiento es por fuente 11 se debe cargar la subcuenta XXX.

• Cuando el financiamiento es distinto a la fuente 11 se debe cargar la subcuenta correspondiente. Por ej (222, 333, etc).

8° Presionar ok para grabar la novedad.

| Impagacion Ind                                      |                                              |                         | Año: Me                 |
|-----------------------------------------------------|----------------------------------------------|-------------------------|-------------------------|
| igajo:                                              |                                              |                         | Vigencie 2005           |
| 7 Supervisor                                        | General No D                                 | )ocente                 |                         |
| onceptor 181 ASIG COM                               | PEXTENSJORNADA                               | Tipo Concept            | Rem, con Aposte         |
| Forzado/Anulado Normal Li F Forzado Anulado Anulado | quidación: [353<br>Iquidación Asignaciones C | omplementarias Mayo 200 | Reajuste 🕅<br>Año: Mes: |
| Novedad 1                                           |                                              | Novedad 2               |                         |
| Importe: 200.00                                     |                                              | Importe:                |                         |
| Porcentaje:                                         |                                              | Porcentaje:             | -                       |
| Cantidad: Decimales                                 |                                              | Cantidad:               |                         |
| Datalla Manadad an Davida                           | þ22                                          | 1                       |                         |
| Detaile Novedad en Recibo                           |                                              |                         |                         |
| Detaile Novedad en Recibo                           |                                              |                         |                         |